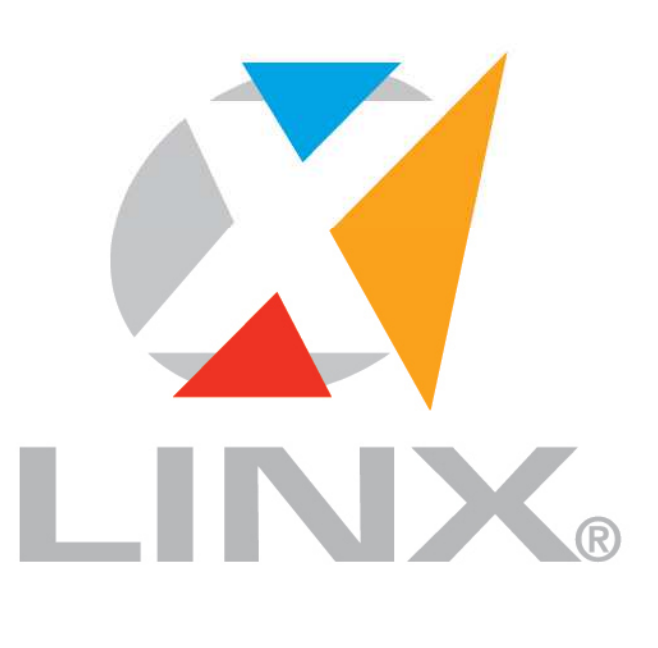

# LÍDER EM TECNOLOGIA DE GESTÃO PARA O VAREJO

## LINX DMS APOLLO Processo de NFe - Distribuído

| Introdução                                   |    |
|----------------------------------------------|----|
| Considerações Iniciais                       |    |
| Objetivo                                     |    |
| Descrição Simplificada do Modelo Operacional |    |
| Arquitetura de Comunicação                   |    |
| Instalação                                   |    |
| Configuração                                 | 5  |
| Utilização                                   | 10 |
| ANEXO I – Registro de DLL's Auxiliares       | 21 |
| Dúvidas                                      | 23 |

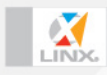

### Novo Processo de Emissão de NFe - Distribuído

#### Data: 05/08/2013

#### 1 Introdução

Este documento tem por objetivo apresentar o processo para emissão de nota fiscal eletrônica do *Linx DMS Apollo*, através do módulo *Linx DMS NF-e* para comunicação com a SEFAZ.

#### 2 Considerações Iniciais

O módulo *Linx DMS NF-e* foi desenvolvido para permitir que o próprio *Linx DMS Apollo* faça a comunicação com a SEFAZ para a emissão de Nota Fiscal Eletrônica.

#### 2.1 Objetivo

Este módulo tem por objetivo fazer a integração do Linx DMS Apollo e a SEFAZ diretamente, para a emissão da Nota Fiscal Eletrônica, reduzindo o tempo de espera na emissão da nota fiscal e, também, a ocorrência de duplicidade da mesma.

#### 2.2 Descrição Simplificada do Modelo Operacional

O *Linx DMS Apollo* executa o processo para emissão da NF-e (emissão, cancelamento, inutilização, registro de eventos, etc.), aciona a função correspondente no módulo *Linx DMS NF-e* que irá fazer a comunicação com a SEFAZ e devolver o resultado. No caso de emissão de NF-e, o *Linx DMS Apollo* antes de chamar o módulo de comunicação com a SEFAZ fará a validação do XML da NF-e para verificar se existe algum erro na estrutura reduzindo assim erro de validação por parte da SEFAZ e também envio desnecessário de NF-e com erro. Também antes de cada emissão será feito verificação se o módulo *Linx DMS NF-e* tem acesso com a internet, não permitindo assim a execução da emissão caso não tenha. Em caso de haver acesso a internet, mas o WebService de origem para recepção de NF-e estiver fora do ar então o sistema irá automaticamente emitir a nota em contingência DPEC (Declaração Prévia de Emissão em Contingência) e liberando a impressão do DANFE.

A gravação da nota fiscal do *Linx DMS Apollo* será sempre realizada após a validação do XML da NF-e e liberando o caixa para emissão de novas notas fiscais, evitando assim fila de espera. Após cada emissão de nota fiscal, o *Linx DMS Apollo* irá transmitir a nota para a SEFAZ liberar a impressão do DANFE

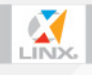

em caso de autorizada. Caso ocorra algum erro na emissão da nota junto a SEFAZ então o usuário deverá tomar providência para a correção do erro e reenvio ou inutilização da numeração da nota. Caso o erro for de transmissão da nota, ela será transmitida posteriormente automaticamente, assim liberando a impressão do DANFE.

O gerenciador de NF-e (**NotaFiscalEletronica.exe**) passa a ser secundário nesta versão, ficando encarregado apenas da configuração do processo de NF-e e de envio das NF-e que tiveram erro no envio pelo **Linx DMS Apollo**.

#### 3 Arquitetura de Comunicação

A comunicação entre o **ERP Linx DMS Apollo** e a SEFAZ, através do Linx DMS NF-e pode ser realizada de forma Distribuída:

**Distribuída**: Processo onde todas as transações de emissão, validação, assinatura digital e comunicação com a SEFAZ ocorre na máquina cliente. Sendo necessário que nestas máquinas tenha acesso à internet, não sendo necessário ter o certificado digital instalado, este deverá ficar em uma máquina servidora de certificados;

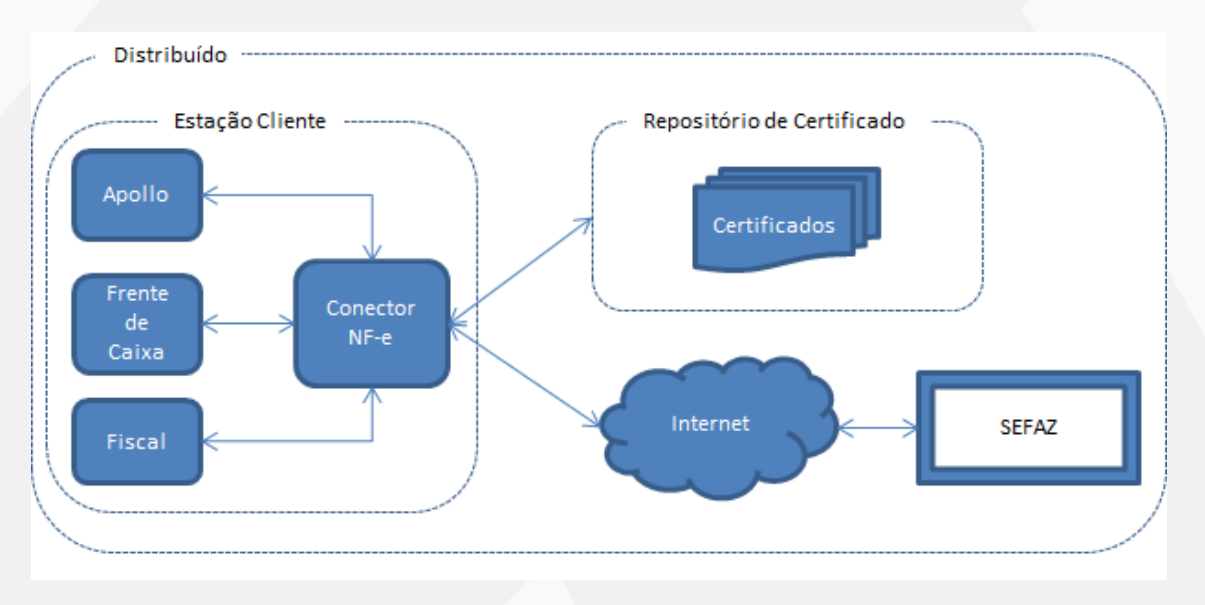

#### 4 Instalação

O processo de emissão de NF-e utilizando o *Linx DMS NF-e* pode ser feito de duas formas na empresa, onde prevalecerá a configuração individual de cada estação.

#### 4.1 Repositório de Certificados

- Pré-Requisito:
  - Computador com acesso a rede;

- Pasta contendo os certificados usados pela empresa;
- Compartilhamento da pasta dos certificados com outras máquinas da empresa;
- Arquivos de certificados usados na empresa para processo de NF-e;

- Copiar os arquivos de certificados usados para a empresa para a pasta dos certificados.

#### 4.2 Forma Distribuída

- Pré-Requisito:
  - Possuir *o Linx DMS Apollo*
  - o Módulo Linx DMS NF-e
  - Possuir acesso à internet e acesso liberado ao site do SEFAZ de origem e da Receita Federal;
  - Possuir acesso ao repositório de certificados;

#### 4.2.1 Instalando do módulo Linx DMS NF-e

- Copiar a DLL *LinxDmsNfeCon.dll* em todas as estações onde utiliza algum processo de emissão, consulta, cancelamento, registro de evento, carta de correção ou inutilização de NF-e. Esta DLL é copiada automaticamente pelo *Linx DMS Apollo* caso se encontre na pasta de atualização;

- Registrar as DLL's Auxiliares conforme as instruções do **ANEXO I**, página 20. **Observação:** Caso as DLL's Auxiliares (capicom.dll, msxml5.dll, msxml5r.dll) já estejam registradas, não há necessidade de efetuar novamente esses registros.

#### 5 Configuração

Após a execução dos passos anteriores de instalação do processo de Nota Fiscal Eletrônica é necessário configurar o ambiente do Linx DMS Apollo para a utilização. Siga os passos a seguir para realizar esta configuração.

#### **5.1 Cadastro de WebService**

O cadastro de WebService passa a fazer parte também do Linx DMS Apollo e para acessar esta opção execute o menu <**Apollo > Configuração > Manutenção de WebService**>.

**Observação:** Ao efetuar a atualização da versão 2.08U01 estas informações já viram preenchidas automaticamente conforme estavam informadas no gerenciador de nota fiscal eletrônica.

| U.F.    | Descrição          |    |                     |                                                       |
|---------|--------------------|----|---------------------|-------------------------------------------------------|
| AM      | AMAZONAS           |    | DF DS200            | DESCRIÇÃO                                             |
| BA      | BAHIA              |    | K3200               | REG GRANDE DO SUE 200                                 |
| CE      | CEARA              |    |                     | Versão da NFe:                                        |
| DF      | DISTRITO FEDERA    | N. |                     | 1.10 @ 2.00                                           |
| GO      | GOIAS              |    | Deadler and the     |                                                       |
| MG      | MINAS GERAIS       |    | Produção Homolo     | jação                                                 |
| MS      | MATO GROSSO DO     | 5  | Recepção de NFe (   | NfeRecepcao)                                          |
| MT      | MATO GROSSO        |    | https://nfe.sefaz.  | rs.gov.br/ws/Nferecepcao/NFeRecepcao2.asmx            |
| PE      | PERNAMBUCO         |    | Conculta da cituaci | in stud de NE-o (NfoBatBacascas)                      |
| PR      | PARANÁ             |    | bttps://pfa.sefaz   | ro and da NF-e (NERENELEPLAO)                         |
| RO      | RONDÔNIA           |    | incest/inceseidz.   | s.gov.bi/ws/wereureureureureureureureureureureureureu |
| RS      | RIO GRANDE DO S    | st | Cancelamento de M   | IF-e (NfeCancelamento)                                |
| RS200   | RIO GRANDE DO S    | si | https://nfe.sefaz.  | rs.gov.br/ws/NfeCancelamento/NfeCancelamento2.asmx    |
| SCAN    | SISTEMA DE CONT    | ∎≣ | 125.12 2 1755       |                                                       |
| SCANI   | IC SISTEMA DE CONT | n  | Inutilização de Nun | eração de NF-e (NteInutilizacao)                      |
| SP      | SÃO PAULO          |    | https://nfe.sefaz.  | rs.gov.br/ws/nfeinutilizacao/nfeinutilizacao2.asmx    |
| SVAN    | SEFAZ VIRTUAL - I  | N  | Consulta do status  | do serviço (NfeStatusServico)                         |
| SVRS    | SEFAZ VIRTUAL - I  | R  | https://nfe.sefaz.  | rs.gov.br/ws/NfeConsulta/NfeConsulta2.asmx            |
|         |                    |    | Consulta Protocolo  | (NfeConsultaProtocolo)                                |
|         |                    |    | https://nfe.sefaz.  | rs.gov.br/ws/NfeStatusServico/NfeStatusServico2.asmx  |
|         |                    |    | Perenção de Even    | tos (Perencia-Evento)                                 |
|         |                    | -  | Recepced de Even    | (CCCPCBC/Critic)                                      |
| •       | •                  |    |                     |                                                       |
| Procura | por U.F.           |    |                     |                                                       |
| 1       |                    |    |                     |                                                       |

#### 5.2 Configuração de Acesso

Execute o *Linx DMS Apollo* e acesse o menu *<Configuração > Cadastros > Empresas e Revendas>* e acesse a aba *<Parâmetros > NF.Eletrônica*>.

Nesta aba foram incluídos todos os parâmetros que existe no programa <**NotaFiscalEletronica.exe**> não sendo mais necessário acessá-lo para configurar estes dados. Abaixo serão descritos os campos que foram incluídos nestas abas:

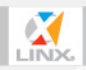

| lanutenção | o de Empresa: | s e Reve  | ndas                                                                                                    |
|------------|---------------|-----------|----------------------------------------------------------------------------------------------------|
| Empresas   | Mobile        |           |                                                                                                    |
| Código     | Código CNP    | Nr.Filiai | s Chave de Liberação                                                                                                    |
| 1          | E00373        |           | 5 d1f1f1ef4f80d4fed0013b05                                                                                                   |
| Revenda    | s [Matriz e   | Filiais]  |                                                                                                    |
| Nome Far   | ntasia        | *         | Propriedades Endereço Parâmetros Formulários Códigos Padrão Arquivos Agenda de Processos                                     |
| LINX       |               |           | PIS/COFINS/CSI / ISSON Retido / INSS Impressão Frente Caixa NF. Eletrônica NFS. Eletrônica                                   |
| LINX       |               | _         |                                                                                                    |
| LINX       |               |           | Nr-e e-viai oddas intomações ni e Comguração de Acesso                                                                       |
| LINX       |               | - 11      | Imprimir no Dante e gravar no arquivo xmi das notas fiscais de saida de veiculos<br>importados, os dados da importação – DI. |
| LINX       |               |           |                                                                                                    |
|            |               |           | Diretório p/ armazenamento de notas emitidas                                                                                 |
|            |               | 11        | \mondskfs0042\rede\WotasEmitidas\                                                                                            |
|            |               |           | Texto em caso de "Branco" no campo Transportador do DANFE<br>PRÓPRIO                                                         |
|            |               |           |                                                                                                    |

Aba Outras Informações NF-e

- Diretório p/ armazenamento de notas emitidas: Informar uma pasta da rede onde todas as máquinas tem acesso para leitura e gravação, para gravar os XML's dos processos de NF-e;
- Logotipo Revenda: Informar imagem ".BMP" de até 80x80 pixels que será usado para a impressão do DANFE;

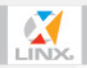

| Empresas Mobile            |                                                                                                    |
|----------------------------|----------------------------------------------------------------------------------------------------|
| Código CNP Nr.<br>1 E00373 | iliais     Chave de Liberação       5     d1f1f1ef4f80d4fed0013b05                                           |
| Revendas [Matriz e Filia   | is]                                                                                                    |
| Nome Fantasia              | <ul> <li>Propriedades Endereço Parâmetros Formulários Códigos Padrão Arquivos Agenda de Processos</li> </ul> |
| LINX                       | PIS/COFINS/CSLL / ISSON Retido / INSS Impressão Frente Caixa NF. Eletrônica NES. Eletrônica                  |
| LINX                       | NE o Lo Mail Outros Informaçãos NE o Configuração de Acesso                                                  |
| LINX                       |                                                                                                    |
|                            | Caminho do Certificado Digital Senha do Certificado Digital                                                  |
|                            | \/mondskfs0035\Rede\Certificado\CertEMPRESA.pfx                                                              |
|                            | Serial do Certificado Digital                                                                                |
|                            | 7D43573CC9046F4B160FEF7F66B2A008                                                                             |
|                            | WebService UF Origem                                                                                         |
|                            | RIO GRANDE DO SUL 2.0                                                                                        |
|                            | Url de Contingência DPEC - Homologação                                                                       |
|                            | https://hom.nfe.fazenda.gov.br/SCERecepcaoRFB/SCERecepcaoRFB.asmx                                            |
|                            | Url de Contingência DPEC - Produção                                                                          |
|                            | https://www.nfe.fazenda.gov.br/SCERecepcaoRFB/SCERecepcaoRFB.asmx                                            |
|                            | Path Schema Nfe                                                                                              |
|                            | \MONDSKFS0035\rede\Schema                                                                                    |
|                            | Tipo de Utilização                                                                                           |
|                            | <ul> <li>Distribuído</li> <li>Centralizado</li> </ul>                                                        |
|                            |                                                                                                    |
|                            | Url WebService Linx Nfe                                                                                      |
|                            |                                                                                                    |
|                            |                                                                                                    |

- **Caminho do Certificado Digital**: Informar a pasta e nome do arquivo do certificado digital usado pela revenda para a emissão de NF-e. Este caminho/arquivo deve ser do repositório de certificado e todos os computadores que utilizam o processo de NF-e tem que ter acesso de leitura na pasta e no arquivo com extensão ".pfx". Esta informação é necessária caso a empresa use um repositório de certificados.
- Senha do Certificado Digital: Informar a senha do certificado digital informado no campo "Caminho do Certificado Digital";
- Serial do Certificado Digital: Informar o serial do certificado digital. Esta opção deve ser utilizada caso a empresa não utilize repositório de certificado e não utilize o tipo de utilização Centralizado. Para conseguir

este serial basta clicar no botão ao lado 🖄;

**Observação:** Ao atualizar a versão 2.08U01 este campo será preenchido conforme estava preenchido no gerenciador de nota fiscal eletrônica.

WebService UF Origem: Nome do WebService que a empresa utiliza para a emissão de NF-e, cadastrado no Linx DMS Apollo, no menu <Configuração > Manutenção de WebService>; Observação: Ao atualizar a versão 2.08U01 este campo será preenchido

conforme estava preenchido no gerenciador de nota fiscal eletrônica.

**Url de Contingência DPEC - Homologação**: Endereço do WebService de contingência DPEC (Declaração Provisória de Entrada em Contingência) de Linx Sistemas e Consultoria Ltda. – Filial Montenegro / RS

homologação, conforme manual do contribuinte, disponível no Portal Nacional da Nota Fiscal Eletrônica;

**<u>Observação</u>**: Ao atualizar a versão 2.08U01 este campo será preenchido automaticamente.

 Url de Contingência DPEC - Produção: Endereço do WebService de contingência DPEC (Declaração Provisória de Entrada em Contingência) de produção, conforme manual do contribuinte, disponível no Portal Nacional da Nota Fiscal Eletrônica;

**<u>Observação</u>**: Ao atualizar a versão 2.08U01 este campo será preenchido automaticamente.

- Path Schema Nfe: Informar a pasta "Schema" da rede onde todas as máquinas tem acesso para leitura e gravação, nesta pasta se encontram os arquivos de Schema XML da NF-e, disponível para Download no Portal Nacional da Nota Fiscal Eletrônica. Esta pasta é obrigatória e os arquivos de schemas XML devem estar sempre atualizados;
- Tipo de Utilização: Informar o tipo "Distribuído". Nesta opção deve ser selecionado o tipo de utilização do processo de NF-e.
- Url WebService Linx Nfe: Essa opção não é obrigatória para o Tipo de Utilização "Distribuído".

**Observação:** Na empresa poderá haver um ambiente misto, onde algumas estações clientes utilize o modo de acesso centralizado e outras estações utilize o modo de acesso distribuído. Neste caso, as estações que utilizarem o modo distribuído devem ter na mesma pasta dos executáveis um arquivo com o nome "LinxDmsNfeCon.ini" contendo a configuração específica da máquina, onde deve informar o tipo de uso DL (TIPO=DL), conforme abaixo:

Arquivo: LinxDmsNfeCon.ini [CONFIG] TIPO=DL

O caminho do certificado será utilizado da máquina servidora. No menu "Apollo > Configuração > Empresas e Revendas", aba "Parâmetros > NF.Eletrônica > Configuração de Acesso", o campo "Caminho do Certificado Digital" deve ser o repositório de certificados e todos os computadores que utilizam o processo de NF-e devem ter acesso de leitura na pasta e no arquivo com extensão ".pfx". Esta informação é necessária caso a empresa use um repositório de certificados e ou utilizar o tipo de utilização Centralizado.

#### 6 Utilização

As rotinas de NF-e do *Linx DMS Apollo* passam a ser disparadas e executadas diretamente pelos computadores clientes e não mais pelo servidor de NF-e que ficava monitorando as requisições e enviando para a SEFAZ. Neste processo o servidor antigo de NF-e passa a ser secundário, não deixando de existir, apenas sendo usado para os envios de NF-e que foram emitidas em DPEC ou que tiveram erro no envio. Toda a configuração necessária para o uso do processo de NF-e foram incluídas no Linx DMS Apollo.

Também nesta versão o sistema deixa de tratar a forma de contingência SCAN, passando a tratar a contingência DPEC. A contingência DPEC não requer a troca de numeração e série da nota e tendo um WebService único para todos os SEFAZ de todos os estados, para maior informação referente a esta forma de contingência consulte o manual do contribuinte de NF-e.

Toda emissão de NF-e se dará da seguinte forma:

- O Frente de caixa verifica se o módulo Linx DMS NF-e tem conexão com a internet. Caso não tenha então não inicia a emissão da NF-e, e avisa o usuário;
- O módulo Linx DMS NF-e faz a validação do XML da NF-e para verificar se não tem nenhum erro de estrutura. Caso tenha algum erro então interrompe o processo de emissão da NF-e;
- O Frente de Caixa emite a NF-e no sistema gravando os dados no banco de dados e marcando a nota fiscal como Pendente e transmissão para a SEFAZ. Após finalizar estes processos então aciona o módulo Linx DMS NF-e para a transmissão da NF-e para a SEFAZ.
- Neste momento podem ocorrer as seguintes situações:
  - NF-e é autorizada e o Frente de Caixa imprime o DANFE;
  - NF-e é enviada em contingência DPEC e o Frente de Caixa Imprime o DANFE;
  - NF-e não é enviada por problema de validação de dados da NF-e, como por exemplo, valores, dados cadastrais, etc. Neste caso a NFe fica marcada como "Erro de Validação" e deve ser corrigida e enviada novamente para a SEFAZ, através dos programas do Apollo de Manutenção de Nota Fiscal menu <**Faturamento > Notas** Fiscais > Manutenção>, Consulta NF-e Pendente de Autorização no menu <Faturamento > Notas Fiscais > Consulta NF-e Pendente de Autorização > ou ainda no próprio frente de caixa, na aba <**NF-e Pendentes**>. Neste caso o DANFE não é impresso e não poderá ser reimpresso enquanto a nota fiscal não for autorizada pela SEFAZ, cabendo ao usuário efetuar as devidas correções e efetuar o reenvio;

Observação: Quando o erro de validação for referente a Valores, a numeração da nota fiscal deve ser inutilizada e emitida novamente.

NF-e não é enviada por problema de comunicação com a SEFAZ e o DANFE não é impresso. Neste caso a NF-e será retransmitida automaticamente pelo Gerenciador de NF-e caso este estiver ativo, ou então pelos programas informados no item anterior;

#### 6.1 Emissão de NF-e em Contingência DPEC

Em caso de serviço do WebService de origem da empresa não estiver ativo, o processo de emissão de NF-e acionará automaticamente o envio em contingência DPEC, que enviará a NF-e para o site da Receita Federal, conforme endereço informado no cadastro da empresa e revenda. A NF-e será gravada como "Enviada DPEC" e será mostrada no próprio Frente de Caixa na aba **NF-e Pendente**. O DANFE desta NF-e será impresso e o trânsito da mercadoria irá ocorrer.

| Linx DMS Apollo (Frente de Caixa) - [Contato                | s] and the second second second second second second second second second second second second second second s |                                             | and the second second second second second second second second second second second second second second second |                       |
|-------------------------------------------------------------|----------------------------------------------------------------------------------------------------|---------------------------------------------|----------------------------------------------------------------------------------------------------|-----------------------|
| 🔥 Arquivo Vendas Menu Fiscal IEF Aj                         | uda                                                                                                    |                                             |                                                                                                    | - 8 ×                 |
| Manutenção de Contatos                                      |                                                                                                    |                                             |                                                                                                    |                       |
| Pendentes Emitidos NF-e Pendentes                           |                                                                                                    |                                             |                                                                                                    | Nota Fiscal           |
| NF-e Pendentes de Autorização                               |                                                                                                    |                                             |                                                                                                    | Imprime Cupom Fiscal  |
| Data Contato Nota Fiscal Série<br>▶ 10/07/2013 1816 2607 00 | Cliente<br>CLIENTE DEMONSTRAÇÃO                                                                                | Total Situação Status Des<br>40,47 C 124 Re | risio<br>cebido pelo Sistema de Contingência Eletrônia                                                           | 1 Renegociação        |
|                                                             |                                                                                                    |                                             |                                                                                                    | En Faturamento        |
|                                                             |                                                                                                    |                                             |                                                                                                    | Re-impressão (453)    |
|                                                             |                                                                                                    |                                             |                                                                                                    | Di Nota do Cupom      |
|                                                             |                                                                                                    |                                             |                                                                                                    | Gera arq. NF Eltr     |
|                                                             |                                                                                                    |                                             |                                                                                                    | \$ Altera Pagamento   |
|                                                             |                                                                                                    |                                             |                                                                                                    | III N.F. já Emitida   |
|                                                             |                                                                                                    |                                             |                                                                                                    | ( Detailhes           |
|                                                             |                                                                                                    |                                             |                                                                                                    |                       |
|                                                             |                                                                                                    |                                             |                                                                                                    |                       |
|                                                             |                                                                                                    |                                             |                                                                                                    |                       |
|                                                             |                                                                                                    |                                             |                                                                                                    | Envia NF-e para SEFAZ |
|                                                             |                                                                                                    |                                             |                                                                                                    | Fechar                |
|                                                             |                                                                                                    |                                             |                                                                                                    |                       |

Será impresso no DANFE a informação de que a NF-e foi enviada em DPEC conforme figura abaixo:

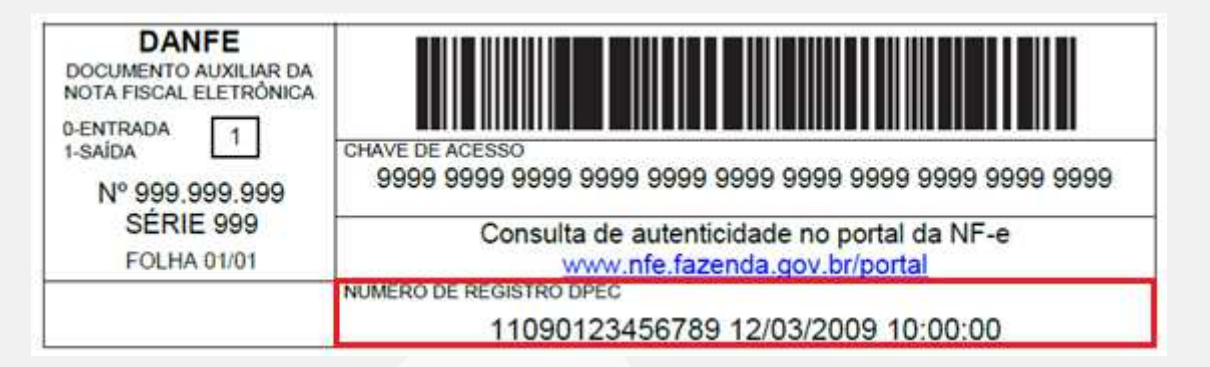

Caso o gerenciador de NF-e estiver ativo então a NF-e que foi emitida em DPEC será transmitida automaticamente para a SEFAZ de origem assim que retornar a comunicação, através do programa "NotaFiscalEletronica.exe". Ou poderá ser transmitida novamente diretamente pelo Frente de Caixa, no botão *Envia NF-e para SEFAZ*.

#### 6.2 Gerenciador de Nota Fiscal Eletrônica

Conforme foi mencionado anteriormente, o gerenciador de Nota Fiscal Eletrônica passa a ser utilizado apenas para a transmissão de NF-e pendente de envio, que estiverem com a situação "Erro de Envio" ou "Enviado DPEC".

| Configurações<br>Serviço<br>tatus: O<br>Parado<br>Parado | Janela J   | Ajuda | Rev. | Nota Fiscal | Requisiç<br>Série Situação Motivo                             | ;ões em processo       | Chave |  |
|----------------------------------------------------------|------------|-------|------|-------------|---------------------------------------------------------------|------------------------|-------|--|
| Serviço<br>itatus: O<br>Parado<br>Parado                 | Data       | Emp.  | Rev. | Nota Fiscal | Requisiç<br>Série Situação Motivo                             | ções em processo       | Chave |  |
| Parado                                                   | Data       | Emp,  | Rev. | Nota Fiscal | Série Situação Motivo                                         |                        | Chave |  |
| Parado<br>Parado                                         |            |       |      |             | -Nišn avistar                                                 |                        |       |  |
| Parado<br>Parado                                         |            |       |      |             | <não evitam<="" td=""><td></td><td></td><td></td></não>       |                        |       |  |
| Parado                                                   |            |       |      |             | ∠Nãn evistem                                                  |                        |       |  |
| Parado                                                   |            |       |      |             | <não evictem<="" td=""><td></td><td>0.647</td><td></td></não> |                        | 0.647 |  |
|                                                          |            |       |      |             | SINGU ENDUCH                                                  | n dados para visualiza | r>    |  |
|                                                          |            |       |      |             |                                                               |                        |       |  |
|                                                          |            |       |      |             |                                                               |                        |       |  |
|                                                          |            |       |      |             |                                                               |                        |       |  |
|                                                          |            |       |      |             |                                                               |                        |       |  |
|                                                          |            |       |      |             | Logs                                                          |                        |       |  |
|                                                          |            |       |      |             |                                                               |                        |       |  |
|                                                          |            |       |      |             |                                                               |                        |       |  |
|                                                          |            |       |      |             |                                                               |                        |       |  |
|                                                          |            |       |      |             |                                                               |                        |       |  |
|                                                          |            |       |      |             |                                                               |                        |       |  |
|                                                          |            |       |      |             |                                                               |                        |       |  |
|                                                          |            |       |      |             |                                                               |                        |       |  |
| 17/2013 Ucuá                                             | rio: ADMIN | 1     | F    | mpresa/Reve | enda [1,1] - LINX SISTEMAS F.C                                |                        |       |  |

No menu Configurações > Parâmetros do Gerenciador, foram criados os campos "Verifica NF-e" e "Verifica Inutilização" conforme imagem abaixo:

| I      | ntervalo de Verificação de Req<br>30 🕞 Segundos | uisições      |
|--------|-------------------------------------------------|---------------|
| I      | ntervalo de Verificação de Con<br>30 🔶 Segundos | exão Internet |
| V<br>V | Verifica NF-e<br>Verifica Inutilização          |               |
|        | 🗸 ок 🛛 🗙                                        | Cancel        |

- **Verifica NF-e:** quando estiver marcado, na tela do gerenciador de nota fiscal eletrônica, serão mostradas e enviadas as notas fiscais que obtiverem erro de enviou ou foram enviadas em DPEC.
- Verifica Inutilização: quando estiver marcado, na tela do gerenciador de nota fiscal eletrônica, serão mostradas e enviadas as notas fiscais que foram canceladas no Linx DMS Apollo, mas não foram inutilizadas no SEFAZ, por erro de acesso de internet.

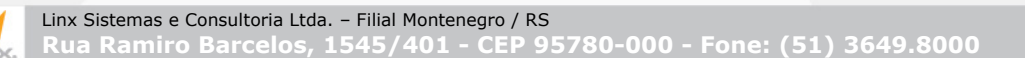

#### 6.3 Consulta e Acompanhamento de NF-e Pendentes

No programa de manutenção de Nota Fiscal no menu <**Faturamento > Notas Fiscais > Manutenção**>, foi incluído informação da situação da NF-e e o botão de Envio SEFAZ para transmitir as NF-e pendente, conforme figura abaixo.

| Consulta Manutenção                |                                    |                          |
|------------------------------------|------------------------------------|--------------------------|
| lúmero Nota Série Contador Transaç | io Data Processamento              |                          |
| 2607 00 0 P21                      | 10/07/2013 16:13:50                |                          |
| Capa Itens                         |                                    |                          |
|                                    | UI                                 | Cliente Usuário Cancelar |
| Medelidade Mia Transporte          | Datas                              | Controlog                |
|                                    | Entrada/Saída 10/07/2013 🖌         | Operação 4657            |
| Caixa                              | Documento 10/07/2013 🖌 🛛           | Contato 1816             |
| 03 CAIXA OPERACIONAL               | Modelo NE (uso nos Livros Eiscais) | FatOperação 1536         |
| Departamento                       | - 55 IC Nota Fiscal Eletrônica     | FatOper, Orig.           |
| 104 ASSISTENCIA TECNICA            |                                    |                          |
| Fonte Fornecedora                  | Totais ILMS ISS/IPI PIS/LUFINS     | , NFS-e Frete/I          |
| Lange L                            | 431307545176280011605500000002     | 6071000018161            |
|                                    | Recibo SEFAZ                       | Situação NEe             |
| Uriaem                             | Envia                              | SEFAZ O Autorizada       |
| 2()                                | Protocolo Emissão Data Hora Recibo | 📃 💿 Denegada             |
| Fatura                             |                                    | Erro no envio            |
| Conhec. Transporte                 | Status da NF-e                     | — O Erro de validação    |
|                                    | 124 Recebido pelo Sistema de Co    | ntingên 💿 Enviada DPEC   |
| Nota Referente                     | Justificativa do Cancelamento:     |                          |
| Valor                              |                                    | Histórico                |
| CFO                                | Protocolo Cancel. Tipo de N.F.     | XML                      |
|                                    | Normal (                           | Eletrônica Reemissão     |
|                                    |                                    |                          |
| 🕞 Visualizar 🛛 Gerar NF-e 🖂 🕅      | Carta Correção NF-e 🛛 🖌 🕨 🕨        | I 🔺 🗠 🤘 🚺                |
| de Canforda Onarrazão NE a (427)   |                                    |                          |

Nesta tela o programa mostrará as situações da NF-e através do campo "Situação NFe", com as seguintes situações:

Autorizada: A nota fiscal foi autorizada pelo SEFAZ e o Danfe foi emitido.

**Denegada:** A nota fiscal foi emitida para um cliente pessoa jurídica e possui inscrição estadual baixada (não habilitada), o Sistema da receita retorna mensagem no Frente de caixa dizendo que a Nota foi DENEGADA. Essa nota fiscal foi cancelada no Linx DMS Apollo.

**Pendente:** A nota fiscal não foi enviada para o SEFAZ, está em processamento no frente de caixa.

**Erro no envio:** A nota fiscal não foi enviada para o SEFAZ e o Danfe não foi emitido, por um problema de comunicação com o SEFAZ.

**Erro de validação:** A nota fiscal não foi enviada para o SEFAZ e o Danfe não foi emitido, por problema de validação de dados da NF-e, como por exemplo, valores, dados cadastrais, etc.

Linx Sistemas e Consultoria Ltda. - Filial Montenegro / RS Rua Ramiro Barcelos, 1545/401 - CEP 95780-000 - Fone: (51) 3649.8000 **Enviada DPEC:** A nota fiscal não foi enviada para o SEFAZ, mas foi enviada em contingência para a Receita Federal, e o Danfe foi impresso com as informações DPEC. As notas fiscais em DPEC ficam gravadas somente no ambiente da Receita Federal, até que sejam, retransmitidas para o SEFAZ.

Também foi incluída nova opção para consultar todas as NF-e pendente de autorização no menu <**Faturamento > Notas Fiscais > Consulta NF-e Pendente de Autorização**>

| N Consulta NF-e pendente de autorização na SEFAZ                   | <b>—</b> ×                        |
|--------------------------------------------------------------------|-----------------------------------|
| Consulta Detalhe                                                   |                                   |
| Filtro Resultado                                                   |                                   |
| Número Série<br>Tipo Transação<br>Data Revenda                     | Procurar       Impar       Eechar |
| Situação NFe<br>Erro de envio<br>Erro de validação<br>Enviado DPEC |                                   |
| Chave Nfe                                                          |                                   |
|                                                                    |                                   |

Tela de filtro de consulta de NF-e pendente de autorização

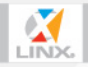

|                                    |                       |                  |                                                       | · · · · · · · · · · · · · · · · · · · |
|------------------------------------|-----------------------|------------------|-------------------------------------------------------|---------------------------------------|
| 🞊 Consulta NF-e pende              | ente de autorizaç     | ção na SEF       | FAZ                                                   | ×                                     |
| Consulta Detalhe                   |                       |                  |                                                       |                                       |
| Empresa Revenda No                 | ota Fiscal Se<br>2607 | érie<br>00       | Cliente<br>CLIENTE DEMONSTRAÇAO                       |                                       |
| Situação<br>© Erro de envio        | S                     | tatus<br>124     | Motivo<br>Recebido pelo Sistema de Contingência Eletr | rônica                                |
| Erro de validação     Enviado DPEC |                       | ata<br>10/07/201 | Valor da Nota<br>13 40,47                             | Envia SEFAZ                           |
| Data C                             | Chave Nfe             |                  | L                                                     | Usuário                               |
| 10/07/2013 16:13:53 4              | 131307545176280       | 001160550        | 000000026074000018166                                 |                                       |
| 10/07/2013 16:13:57 4              | 131307545176280       | 001160550        | 000000026074000018166                                 |                                       |
|                                    |                       |                  |                                                       |                                       |
| Retorno:                           |                       |                  |                                                       |                                       |
| NF-e início de envio em D          | PEC                   |                  |                                                       |                                       |
|                                    |                       |                  |                                                       |                                       |
|                                    |                       |                  |                                                       |                                       |

Resultado da consulta de NF-e pendente de autorização

#### 6.4 Fechamento de Caixa

No menu Financeiro > Caixa e Bancos > Fechamento Caixa, o programa foi alterado para que ao efetuar o fechamento de caixa para que mostre um aviso ao usuário caso tenha alguma NF-e que ainda não foi autorizada pela SEFAZ, ou seja, NF-e que estejam com as situações "Erro de Envio", "Erro de Validação" ou "Enviado DPEC".

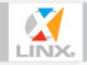

| Nechamento Caixa 🗖 🗉 🖾                                                      | Warning                                                                                                    |
|-----------------------------------------------------------------------------|----------------------------------------------------------------------------------------------------|
| Opções<br>Caixa (56)<br>3 💌<br>Data                                         | Tem NF-e(s) pendente(s) de autorização para o Mês.<br>Estas NF-e(s) deve(m) ser aurotizada(s) antes do<br>encerramento do Mês. |
| 17/07/2013<br>Data Abertura<br>18/07/2013<br>↓ Impressão Definitiva         | ОК                                                                                                    |
| Imprimir linha de assinatura<br>Tipo do Histórico:<br>O Completo O Resumido |                                                                                                    |
| Listar histórico da baixa de títulos por data<br>Revenda Origem Nota        |                                                                                                    |
| Valor Saldo Outros<br>0                                                     |                                                                                                    |
| Visualizar X Cancelar                                                       |                                                                                                    |

#### 6.5 Encerramento do Mês

No menu Peças > Encerramento Mensal, o programa foi alterado para que não seja permitido fazer o encerramento do mês caso tenha alguma NF-e que ainda não foi autorizada pela SEFAZ, ou seja, NF-e que estejam com as situações "Erro de Envio", "Erro de Validação" ou "Enviado DPEC".

| T CHOOD Product Samer | /2013                                                                         |                                       |
|-----------------------|-------------------------------------------------------------------------------|---------------------------------------|
| Novo Período: Agost   | xo/2013                                                                       |                                       |
| Empresa/Re            | [Erro 2597] Existe(m) NFe(s) p<br>na SEFAZ.<br>Necessário autorizar esta(s) N | pendente(s) de autorização<br>IFe(s). |
| 🥳 <u>1</u> - Execut   | Empresa/Revenda [1.1 ].                                                       |                                       |

#### 6.6 Cancelamento de Nota Fiscal Sem Autorização

Caso seja necessário cancelar alguma NF-e que ainda não foi autorizada pela SEFAZ, o sistema irá cancelar no Apollo e fazer um registro de inutilização de numeração na SEFAZ.

| Opera<br>CLIE | ação Fiscal<br>ENTE DEMO                | 1536<br>DNSTRAÇA                  | o                      |                        | 0                                                        | Operação Fina<br>Notas Fiscais                                       | nceira: <mark>4657</mark>                                    |                             |                                   |             |                        |     |
|---------------|-----------------------------------------|-----------------------------------|------------------------|------------------------|----------------------------------------------------------|----------------------------------------------------------------------|--------------------------------------------------------------|-----------------------------|-----------------------------------|-------------|------------------------|-----|
| Nú            | úmero Nota                              | Série No                          | ta Fiscal              | Trans                  | ação                                                     | Data Nota                                                            | Total Nota                                                   |                             | Situação                          | Departamer  | nto                    |     |
|               | 26                                      | 07 00                             |                        | P21                    |                                                          | 10/07/2013                                                           |                                                              | 40,47                       | F                                 | ASSISTENC   | IA TECN                | ICA |
|               |                                         |                                   |                        |                        |                                                          | Títulos                                                              |                                                              |                             |                                   |             |                        |     |
| Tít           | tulo (                                  | Duplicata 1                       | ipo P/F                | Data                   | Emissão                                                  | Data Vencim                                                          | ento Valor                                                   |                             | Devoluções                        | Situação    | Caixa                  |     |
|               |                                         |                                   |                        |                        |                                                          |                                                                      |                                                              |                             |                                   |             |                        |     |
|               | 716                                     | 00 (                              | XR                     | 10/0                   | 7/2013                                                   | 10/07/2013                                                           |                                                              | 40,47                       | 7                                 | PT          |                        | 3   |
|               | 716                                     | 00 0                              | XR                     | 10/0                   | 7/2013                                                   | 10/07/2013                                                           | ontábeis                                                     | 40,47                       | 7                                 | PT          | :                      | 3   |
| La            | 716 i                                   | Ano / Mês                         | Dia                    | 10/0                   | 7/2013<br>L<br>Conta                                     | 10/07/2013<br>ançamentos C                                           | Contábeis                                                    | 40,47                       | 7<br>Natureza                     | PT<br>Valor |                        | 3   |
| La            | 716 i<br>inçamento<br>357               | 00 (<br>Ano / Mês<br>2013         | Dia                    | 10/0                   | 7/2013<br>L<br>Conta<br>11204030                         | 10/07/2013<br>ançamentos C<br>Desc<br>001 PEC.                       | Contábeis<br>rição<br>AS/ACESSÓR                             | 40,47                       | 7<br>Natureza<br>DMB. C           | PT<br>Valor | 19,06                  | 3   |
| La            | 716 i<br>inçamento<br>357<br>358        | Ano / Mês<br>2013<br>2013         | Dia<br>07              | 10/0<br>10<br>10       | 7/2013<br>L<br>Conta<br>11204030<br>41201010             | 10/07/2013<br>ançamentos 0<br>Desc<br>2001 PEÇ.<br>2001 CUS          | Contábeis<br>rição<br>AS/ACESSÓR<br>TO VENDAS [              | 40,47<br>LIOS/CO<br>DE PECA | Natureza<br>MB. C<br>AS - D       | PT<br>Valor | 19,06<br>19,06         | 3   |
| La            | 716 m<br>ançamento<br>357<br>358<br>359 | Ano / Mês<br>2013<br>2013<br>2013 | Dia<br>Dia<br>17<br>17 | 10/0<br>10<br>10<br>10 | 7/2013<br>L<br>Conta<br>11204030<br>41201010<br>21202030 | 10/07/2013<br>ançamentos C<br>Desc<br>001 PEÇ.<br>001 CUS<br>001 PIS | Contábeis<br>rição<br>AS/ACESSÓR<br>TO VENDAS [<br>- EMPRESA | 40,47<br>LIOS/CO<br>DE PECA | Natureza<br>IMB. C<br>AS - D<br>C | PT<br>Valor | 19,06<br>19,06<br>0,67 | 3   |

Ao cancelar/Inutilizar uma nota fiscal e a máquina que conceta com o SEFAZ não tiver acesso a internet, o programa mostrará a seguinte mensagem:

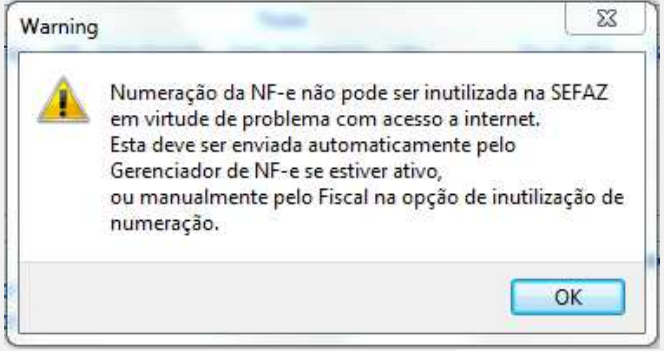

Nesses casos as notas fiscais foram canceladas no Linx DMS Apollo e não foram inutilizadas no SEFAZ. Essas notas devem ser inutilizadas no SEFAZ de duas formas, automaticamente através do Gerenciador de Nota Fiscal Eletrônica ou através do menu "Livros Fiscais > Notas Fiscais Eletrônicas > Inutilização de Documentos das NFe" pelo botão "Gera arq. e envia".

Quando a nota fiscal não foi enviada para o SEFAZ, os campos abaixo não estarão preenchidos e o botão "Gera arq. e envia" está disponível para efetuar o envio manual.

|    | no<br>2010<br>2012<br>2012<br>2012<br>2012<br>2012<br>2012<br>201 | Modelo<br>55<br>55<br>55<br>55<br>55<br>55<br>55 | Série<br>11<br>11<br>11<br>11<br>11<br>11<br>11 | Nro Inicial<br>16802<br>87024<br>87025<br>87026<br>87026<br>87027<br>87028 | Nro Final<br>1680:<br>8702-<br>8702<br>8702-<br>8702-<br>8702-<br>8702 | * | Ano da N.F.     Modelo da N.F.     Série da N.F.       2013     55     11       Número Inicial     Número Final |  |
|----|-------------------------------------------------------------------|--------------------------------------------------|-------------------------------------------------|----------------------------------------------------------------------------|------------------------------------------------------------------------|---|----------------------------------------------------------------------------------------------------|--|
|    | 2010<br>2012<br>2012<br>2012<br>2012<br>2012<br>2012<br>2012      | 55<br>55<br>55<br>55<br>55<br>55<br>55           | 11<br>11<br>11<br>11<br>11<br>11                | 16802<br>87024<br>87025<br>87026<br>87027<br>87027<br>87028                | 1680.<br>8702-<br>8702-<br>8702-<br>8702-<br>8702-<br>8702-<br>8702-   |   | 2013 55 11<br>Número Inicial Número Final                                                                       |  |
|    | 2012<br>2012<br>2012<br>2012<br>2012<br>2012<br>2012              | 55<br>55<br>55<br>55<br>55<br>55                 | 11<br>11<br>11<br>11<br>11                      | 87024<br>87025<br>87026<br>87027<br>87027                                  | 8702<br>8702<br>8702<br>8702<br>8702                                   |   | Número Inicial Número Final                                                                                     |  |
|    | 2012<br>2012<br>2012<br>2012<br>2012<br>2012                      | 55<br>55<br>55<br>55<br>55                       | 11<br>11<br>11<br>11                            | 87025<br>87026<br>87027<br>87028                                           | 8702<br>8702<br>8702                                                   |   | Numero Inicial Numero Final                                                                                     |  |
|    | 2012<br>2012<br>2012<br>2012<br>2012                              | 55<br>55<br>55<br>55                             | 11<br>11<br>11                                  | 87026<br>87027<br>87028                                                    | 8702<br>8702                                                           |   | (22222) (22222)                                                                                                 |  |
|    | 2012<br>2012<br>2012<br>2012                                      | 55<br>55<br>55                                   | 11<br>11                                        | 87027<br>87028                                                             | 8702                                                                   |   | 123909 123909                                                                                                   |  |
|    | 2012<br>2012<br>2012                                              | 55<br>55                                         | 11                                              | 87028                                                                      | 8702                                                                   |   | Justificativa                                                                                                   |  |
|    | 2012                                                              | 55                                               |                                                 |                                                                            | 0702                                                                   | - | teste de inutlização de numerador.                                                                              |  |
|    | 2012                                                              |                                                  | 11                                              | 87029                                                                      | 8702                                                                   |   |                                                                                                    |  |
| 1  | 2012                                                              | 55                                               | 11                                              | 87031                                                                      | 8703                                                                   | Ξ |                                                                                                    |  |
| _  | 2013                                                              | 55                                               | 11                                              | 123857                                                                     | 12385                                                                  |   |                                                                                                    |  |
|    | 2013                                                              | 55                                               | 11                                              | 123873                                                                     | 12387                                                                  |   |                                                                                                    |  |
|    | 2013                                                              | 55                                               | 11                                              | 123909                                                                     | 12390                                                                  |   |                                                                                                    |  |
|    | 2013                                                              | 55                                               | 11                                              | 123910                                                                     | 12391                                                                  |   | Data/Hora Solicitação Data/Hora Processamento                                                                   |  |
|    | 2013                                                              | 55                                               | 11                                              | 123912                                                                     | 12391                                                                  |   |                                                                                                    |  |
|    | 2013                                                              | 55                                               | 11                                              | 123914                                                                     | 12391                                                                  | ÷ |                                                                                                    |  |
| •  | <ul> <li>✓ ■ ● ■ ■ ■ ■ ■ ■ ■ ■ ■ ■ ■ ■ ■ ■ ■ ■ ■</li></ul>        |                                                  |                                                 |                                                                            |                                                                        |   |                                                                                                    |  |
| Pr |                                                                   |                                                  |                                                 |                                                                            |                                                                        |   |                                                                                                    |  |

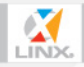

#### 6.7 Atendimento de balcão com inutilização de numeração

Quando uma nota fiscal de atendimento de balcão ocorre erro de validação com valores, a mesma deve ser inutilizada e o contato refeito, portanto no menu "Peças > Atendimento Balcão", na tela de inclusão do contato, ao clicar com o direito do mouse na mesma, foi criada a opção "Importar nota de saída do mesmo cliente", conforme abaixo:

| 💾 Transação [P21-VENDA DE PECAS] - Valorização [Pre                                                                                                    | ço Público] Contato: 558021                                                                                                    | ×   |
|----------------------------------------------------------------------------------------------------|----------------------------------------------------------------------------------------------------|-----|
| 🛉 Induir 🛛 🖛 Exduir 👯 Vend. /                                                                                                    | Depto. Confirmar X Cancelar (230) 👘 Imp. NF. Entr                                                                                                    | ada |
| Item Descrição                                                                                                    | Qtde Vir Unitário Vir Desconto Vir Total Sol. Unidad                                                                                                    | 2   |
| Geral       Crédito (196)       Vendedor Agregado (170)       En         Vendedor:       9998 - CNP       Depar         ?       ?       Mesdar DAV       (%):         P       Orçamento       @ Compromete         Desconto       Tipo       Compromete         Valor:       X       @ Atacado | Incluir Item<br>Excluir Item<br>Importar nota de saída do mesmo cliente<br>Desconto Individual<br>Remove Desconto<br>Romaneio Empréstimo<br>Romaneio Devolução Item<br>Consultar Pedidos<br>Rentabilidade Individual<br>Política pública<br>IPI: 0,00<br>Ret: 0,00<br>Et: 0,00<br>Sair<br>Ond. de Pagamento |     |

O programa irá abrir a tela a seguir com os dados "Cliente", "Departamento" e "Tipo de Transação" já preenchidos, tendo que informar os campos "Nro. Nota:", "Série Nota:" e "Data da Nota" conforme a nota fiscal de saída que deseja importar:

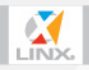

| lota Fiscal         |                 |               |           |
|---------------------|-----------------|---------------|-----------|
| Filial/Matriz da No | ota Fiscal:     | TDA           | E.        |
| LTINY 2121 EMIN2    | E CONSULTORIA L | IDA           | . T.      |
| Nro. Nota:          | Série Nota:     | Data da Nota: |           |
| Cliente             | )               |               |           |
| 101852 CLI          | ENTE DEMONSTRA  | CAO           | 🍞 Procura |
| Departamento:       |                 |               |           |
| 10 ADMINI           | STRACAO AUTOM   | OVEIS         |           |
| Tipo de Transaçã    | io:             |               |           |
| 'P21'               |                 | 2             |           |

Ao clicar em OK o programa irá trazer todos os dados da nota fiscal importada.

#### 6.8 Demais processos

Os demais processos de NF-e não sofreram alterações na forma de tratar, apenas a forma de comunicação com a SEFAZ.

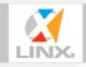

#### ANEXO I – Registro de DLL's Auxiliares

Execute os procedimentos de registro de dll's a seguir, conforme segue:

Copie os arquivos <capicom.dll>, <msxml5.dll> e <msxml5r.dll> para a pasta "system32" para máquinas 32bits ou "SysWOW64" para máquinas 64bits, a qual está abaixo da pasta onde está instalado o Windows, normalmente no caminho "C:\Windows\System32" ou "C:\Windows\SysWOW64" e registre as DLLs pelo prompt do DOS conforme segue abaixo:

#### • Para máquinas 32bits:

Acesse o menu <Iniciar > Executar>, na tela <Executar>, informe o comando "CMD" e clique no botão <OK>. Após, no prompt do DOS, informe os comandos abaixo, um de cada vez, e tecle <Enter>.

regsvr32 c:\windows\System32\capicom.dll regsvr32 c:\windows\System32\msxml5.dll regsvr32 c:\windows\System32\msxml5r.dll

**Importante**: Após cada <Enter> em cada comando, certifique-se que seja apresentada a tela a seguir, informando uma mensagem que a DLL foi registrada com êxito. Esta mensagem deverá ser apresentada para as DLL registradas "capicom.dll" e "msxml5.dll", caso contrário, entre em contato com nosso suporte. Para a DLL "msxml5r.dll" ocorrerá mensagem informando que a mesma não foi registrada, mas internamente ocorrerá o seu registro.

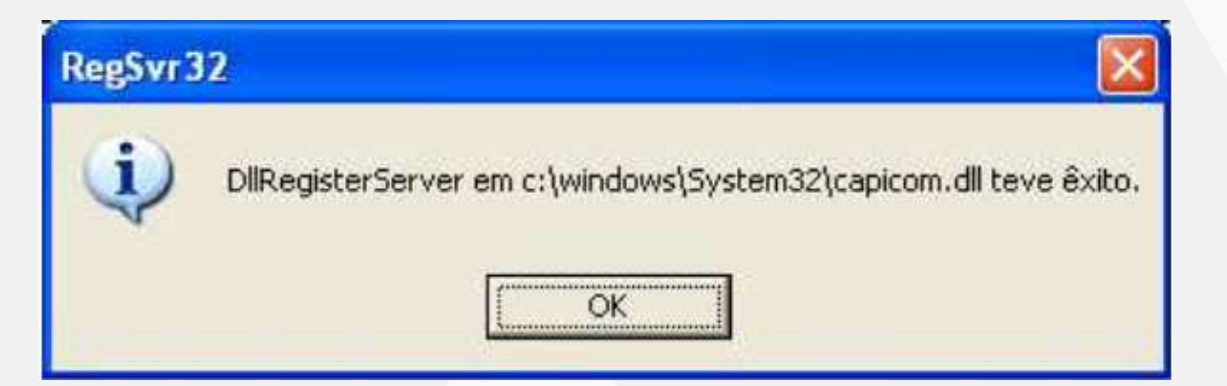

#### • Para máquinas 64bits:

Acesse o menu <Iniciar > Executar>, na tela <Executar>, informe o comando CMD e clique no botão <OK>. Após, no prompt do DOS, informe os comandos abaixo, um de cada vez, e tecle <Enter>.

regsvr32 c:\windows\SysWOW64\capicom.dll

regsvr32 c:\windows\ SysWOW64\msxml5.dll

regsvr32 c:\windows\ SysWOW64\msxml5r.dll

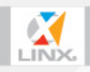

Linx Sistemas e Consultoria Ltda. - Filial Montenegro / RS Rua Ramiro Barcelos, 1545/401 - CEP 95780-000 - Fone: (51) 3649.8000 **Importante**: Após cada <Enter> em cada comando, certifique-se que seja apresentada a tela a seguir, informando uma mensagem que a DLL foi registrada com êxito. Esta mensagem deverá ser apresentada para as DLL registradas "capicom.dll" e "msxml5.dll", caso contrário, entre em contato com nosso suporte. Para a DLL "msxml5r.dll" ocorrerá mensagem informando que a mesma não foi registrada, mas internamente ocorrerá o seu registro.

| RegSvr3 | 12 🛛 🔀                                                           |
|---------|------------------------------------------------------------------|
| (į)     | DllRegisterServer em c:\windows\System32\capicom.dll teve êxito. |

O procedimento de registro destas DLL's deverá ser repetido para as máquinas clientes que utilizar algum processo de NF-e e também na máquina servidora de nota fiscal eletrônica.

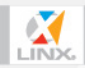

#### Dúvidas

Em caso de dúvidas sobre o conteúdo deste documento, entre em contato com o Suporte Nacional através do telefone **(51)3649-8085**, ou através da seção **Acesso Restrito** em nosso Portal: <u>www.linx.com.br</u>.

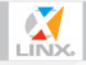

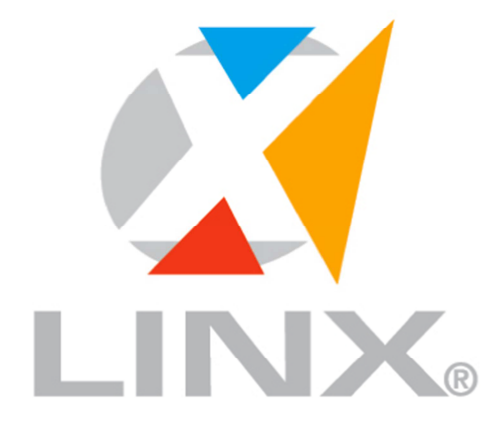

# LÍDER EM TECNOLOGIA DE GESTÃO PARA O VAREJO

#### 0800 701 5607

www.linx.com.br

Visite nossas páginas nas mídias sociais:

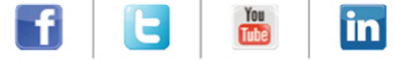

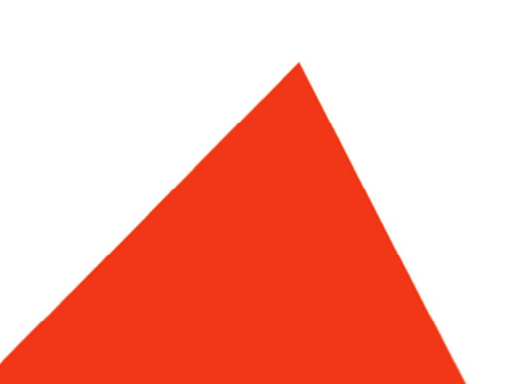